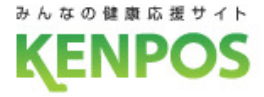

# **[KENPOS]**

## 利用方法のご案内

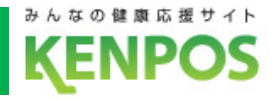

## **KENPOSアプリ基本概要**

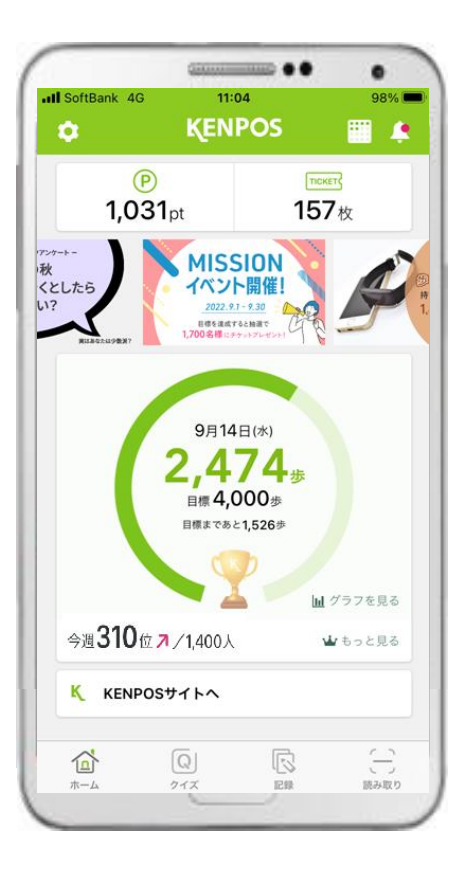

#### 健康活動の記録

端末から歩数情報の取得可能。 歩数に加え、体重・食事・睡眠等 の記録とグラフでの経過観察が 可能。

| 20,000                       |    |
|------------------------------|----|
| 16.000                       |    |
| 10,000                       |    |
| 12,000                       |    |
| 8,000                        | 82 |
| 4,000                        |    |
|                              | 21 |
| 1 4 7 10 13 16 19 22 25 28 3 | 31 |

アプリ上で自治体からの

等が可能。

お知らせ受信、アンケート実施

1.00根保オリシアルアンケー

STRANESSS.

2 8550828 〒482・ヘルスタア 1 5ンキング・ポイント 〇インフォメーショ

#### ② ポイント付与・確認

健康活動成果に対してインセン ティブの付与。獲得ポイント数 も随時確認可能。

| ロダイン<br>ポイント | 用品KINPOSELDジイン4系がまで<br>ポイントプレゼント!  | (P)<br>(P)(P)<br>1pt/B<br>(10)(10) | 2 |
|--------------|------------------------------------|------------------------------------|---|
|              |                                    |                                    |   |
| 参数ポイント       | ー54,000-581 (のいしんに、<br>ポイントブルセント ( | P<br>PP<br>2pt/E<br>t(+): DB       |   |

#### ③ 健康クイズ・健康情報配信

医師等専門家の協力で、健康 クイズや記事等で正しい知識 に基づくサポート。

| コンテンツー與を見る >                                                               |                                                                         |
|----------------------------------------------------------------------------|-------------------------------------------------------------------------|
| 2021/07/13 (1887)<br>健康的な主尊と活動は人を<br>学せにする 生見スタイル<br>を決当して専保感を引き上<br>げる    | 2021/07/06 (ST)<br>いつでもどこでも、402<br>つでさきる筋トレーロリ<br>行でも選約不足を解消しに<br>コモデ約を |
| 食生活 生活習慣病予防(疑診、病気、薬合む)<br>口と固の螺康<br>感染症が防(例):ワクチン接種、手指衛生習慣)<br>女性の螺藻・美容 深勤 | 連動 生活習慣消予防 (経診、汚気、菜白む)<br>口と信の環境                                        |

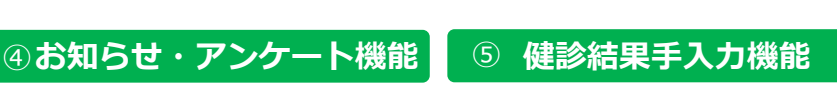

健診受診後、健診結果をご自身 で手入力・管理することが可能。

| i Rato jauraito                              |     | L)                |                             |                    |                         |                         |                         |                               |   |  |
|----------------------------------------------|-----|-------------------|-----------------------------|--------------------|-------------------------|-------------------------|-------------------------|-------------------------------|---|--|
| <u>東京項目</u><br>1815                          | 英王信 |                   |                             |                    |                         |                         | 8                       | なたの結                          | × |  |
| 鐵动發錄台 (#78) e#                               |     | 1                 |                             |                    |                         |                         |                         |                               |   |  |
|                                              |     |                   |                             |                    |                         |                         |                         |                               |   |  |
| 建沙维酸素 4-1                                    |     | •                 | 2023                        | 2 4                | #                       | 闭                       | ~                       | 0                             |   |  |
| 421445, es                                   |     | •                 | 202<br>Л                    | 2 ¥<br>∗           | 年<br>水                  | )月<br>本                 | <b>∨</b>                | o<br>±                        |   |  |
| 建設機器名, em<br><u>新行型</u><br>(dex平)            |     | •                 | 2023<br>Л                   | *                  | 年<br>水                  | 明<br>木<br>1             | ¥<br>4<br>7             | 0<br>1                        |   |  |
| 確か機能名 am<br>取任型<br>(Ster)<br>日気症状            |     | 0<br>8            | 2002<br>Л                   | 2 ¥                | 年<br>*<br>7             | 府<br>木<br>1<br>8        | ¥<br>2<br>2             | 0<br>±<br>3<br>10             |   |  |
| 福助福鮮名。201<br>新任歴<br>(StorP) 西菜店は、<br>(StorP) |     | 0<br>8<br>4<br>11 | 2022<br>Л<br>5<br>12        | ×                  | 年<br>水<br>7<br>14       | 府<br>末<br>1<br>8<br>15  | ¥<br>2<br>9             | 0<br>±<br>3<br>10<br>17       |   |  |
| (品が機能名、en<br>取任政<br>(日本平) 自覚症状<br>(日本平)      |     | •<br>8<br>4<br>11 | 2022<br>JT<br>5<br>12<br>19 | *<br>*<br>13<br>20 | 年<br>水<br>7<br>14<br>21 | 所<br>本<br>1<br>15<br>22 | ¥<br>2<br>9<br>16<br>2) | 0<br>±<br>3<br>10<br>17<br>24 |   |  |

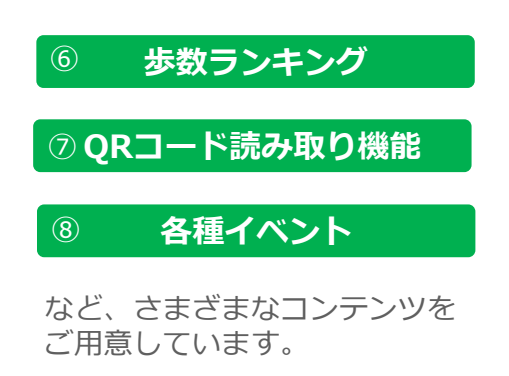

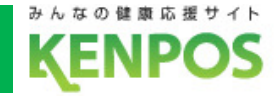

### ■健康活動登録とは

日々の健康活動を毎日記録することができます 記録することで、KENPOSチケットがもらえます

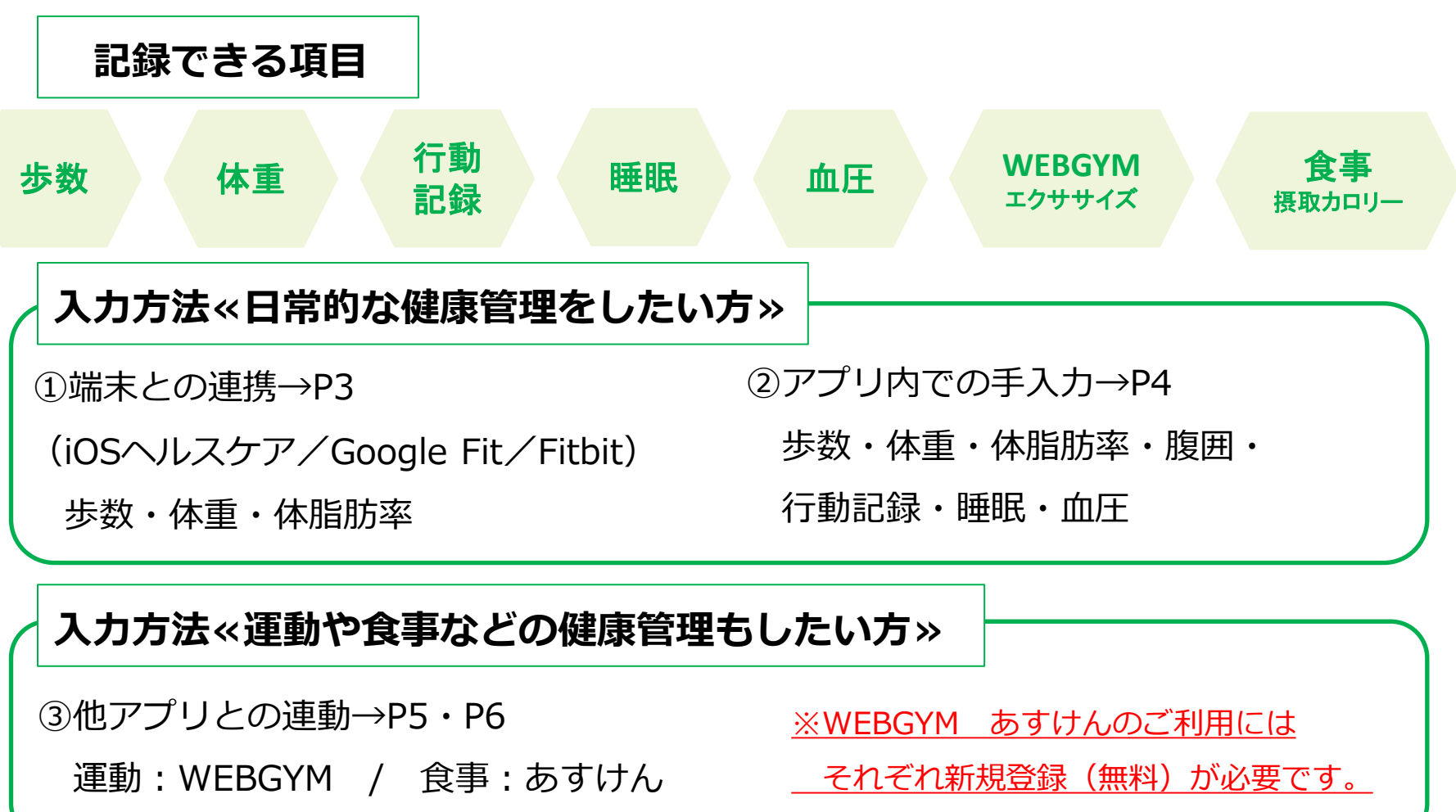

### 1-3.健康活動登録

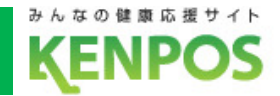

# KENPOSアプリでデータ取得設定をすれば、アプリを 起動するだけで日々の歩数や体重がKENPOSに連携できます

KENPOSアプリで データ取得設定を しておけば

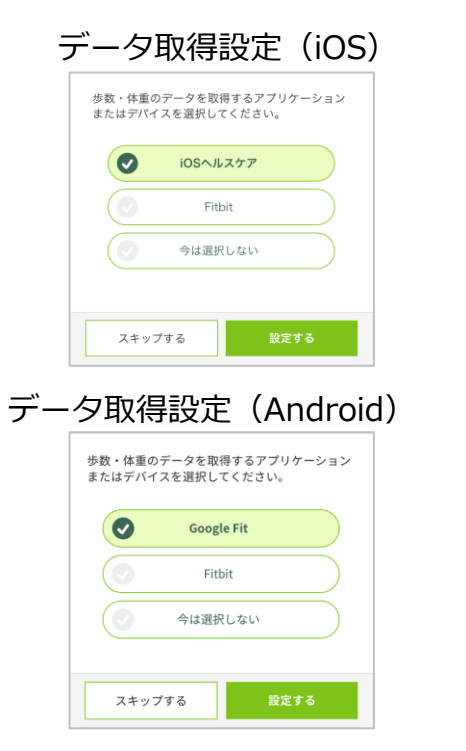

アプリ起動するだけで ・アプリのホーム画面へ遷移したとき ・アプリのホーム画面を再表示したとき

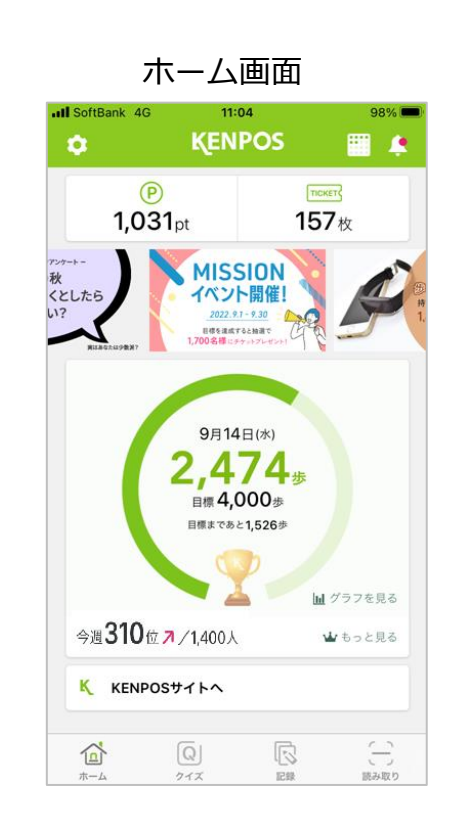

歩数や体重のデータが アプリやサイトに連携できます 連携される日数は 当日+過去14日分=合計15日分(最大) です ホーム画面

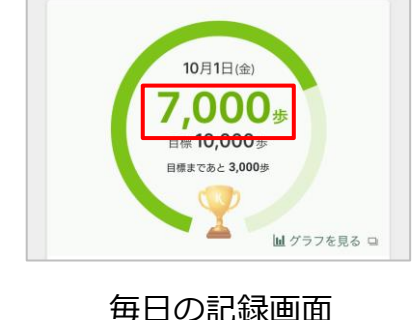

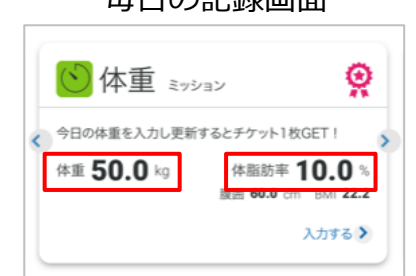

### 1-4.健康活動登録(アプリ内での手入力)

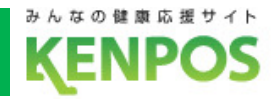

# お手持ちの歩数計や体重計の数値を手入力できます 行動項目や睡眠の状態も記録できます

#### ホーム画面

1031nt

#### 毎日の記録画面

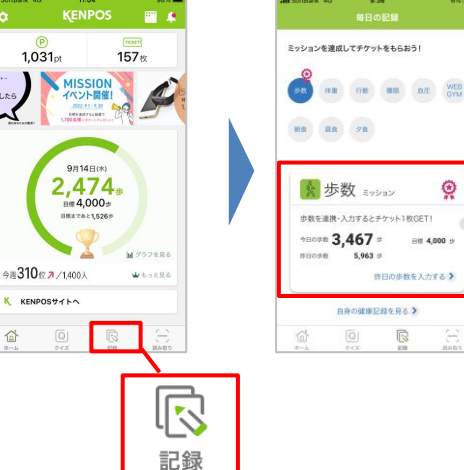

#### ▼行動記録

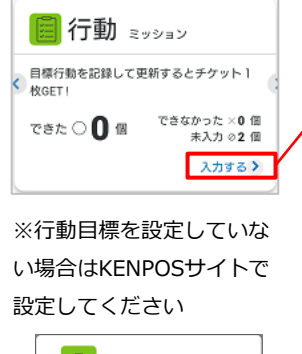

行動ミッション 目標行動を記録して更新するとチケッ ト1枚GET! 行動目標が設定されていません。 行動目標の設定はこちら

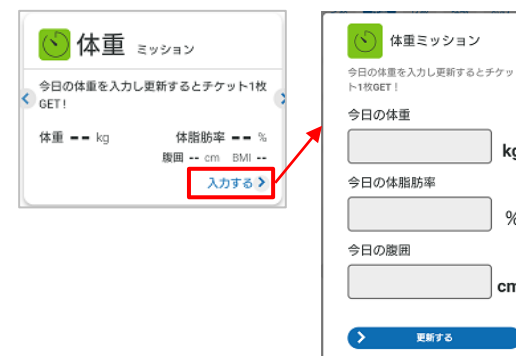

#### 毎日の記録画面で入力したデータは KENPOSサイトにも反映されます。

#### ▼睡眠記録

行動ミッション

日標行動を記録して更新するとテケッ

タバコを吸いませんで 🔘 🗙

更新する

中止する

OX

kg

%

cm

更新する

中止する

ト1枚GET!

したか?

魚を食べましたか?

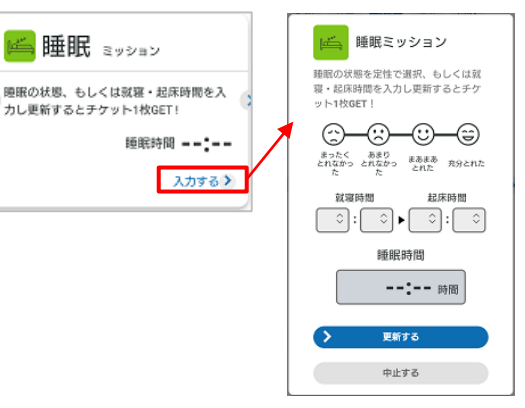

#### ▼血圧記録

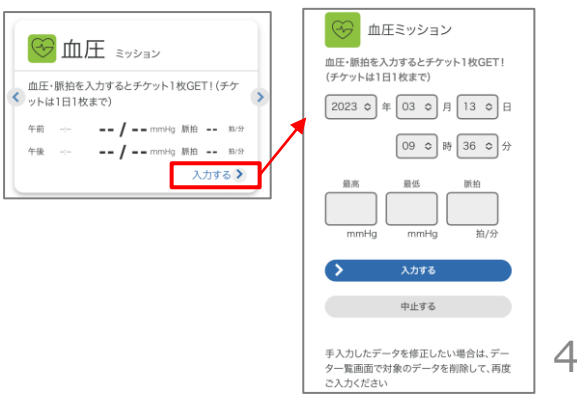

#### ▼歩数記録

â

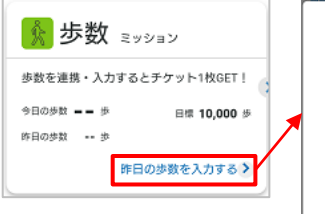

|   |   |      | 步 |  |  |  |  |  |
|---|---|------|---|--|--|--|--|--|
|   | > | 更新する |   |  |  |  |  |  |
| L |   | 中止する |   |  |  |  |  |  |
|   |   |      |   |  |  |  |  |  |

### 1-5.健康活動登録

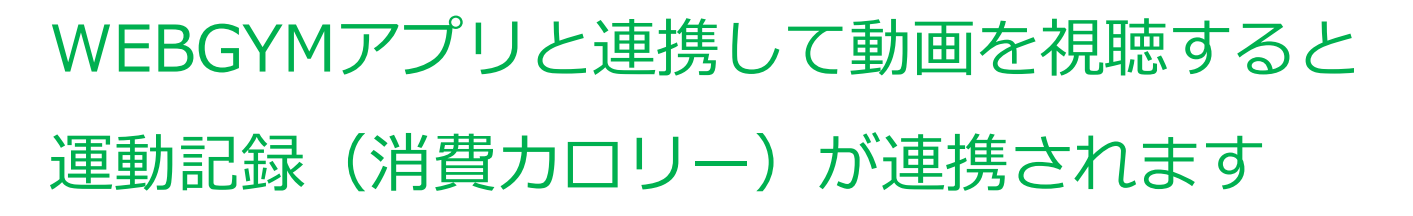

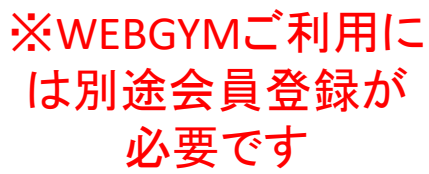

みんなの健康応援サイト

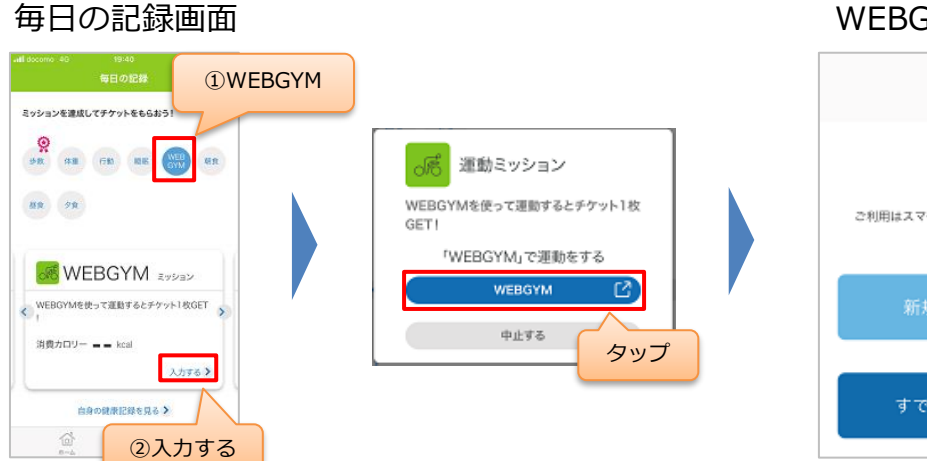

WEBGYMログイン画面
WEBGYM
ご利用はスマートフォンアプリ「WEBGYM」への 会員会録が必要です。
新規登録の方はこちら
すでに会員の方はこちら

新規登録の方は 「新規登録の方はこちら」 既にWEBGYM会員の方は 「すでに会員の方はこちら」 をタップしてお進みください。

#### WEBGYMについて

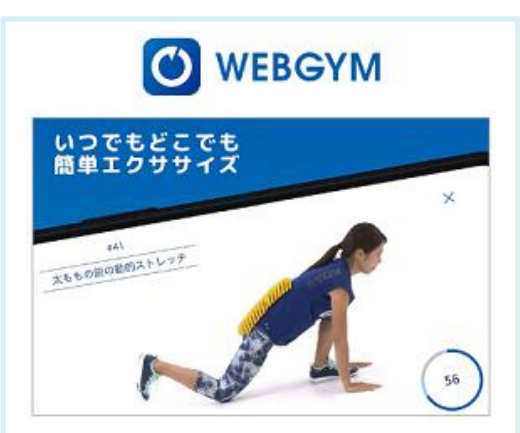

運動したいけど、近くにジムがない、 忙しくて通えない。自宅や職場など 色々な所で運動がしたい。 WEBGYMはそのような方向けのアプ リケーションです。

※WEBGYMとの連携方法は下記ページで詳しくご紹介しています。

https://www.kenpos.jp/contents/data-link\_webgym

### 1-6.健康活動登録

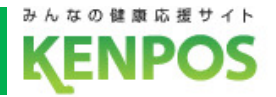

### あすけんアプリと連携して食事を記録をすると ※あすけんご利用に は別途会員登録が 食事記録(摂取カロリー)が連携されます 必要です

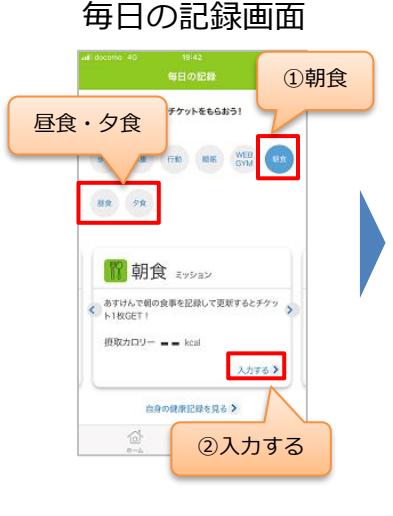

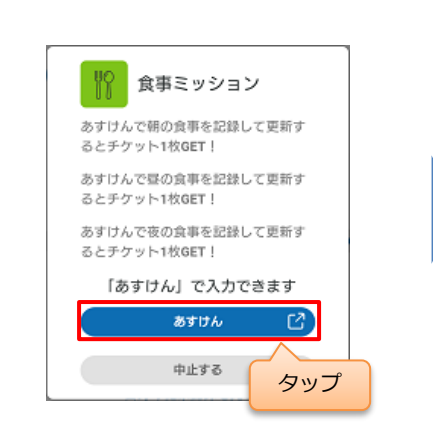

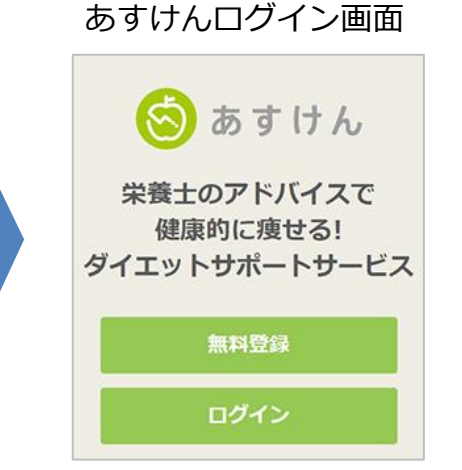

あすけんアプリ未登録の場合は アプリをインストールしてください。 既にあすけん会員の方は 「ログイン」をタップして お進みください。

#### あすけんについて

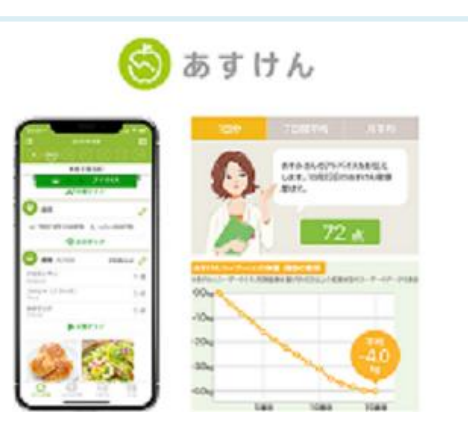

あすけんはPCやアプリで簡単に食事 の記録をするだけで、管理栄養士か らのアドバイスが受けられるサービ ス!今日からあなたのダイエットが 変わります!

※あすけんとの連携方法は下記ページで詳しくご紹介しています。

https://www.kenpos.jp/contents/data-link\_asuken

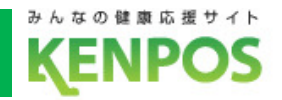

### ■ KENPOSチケットとは

日々の健康活動を登録することでもらえるチケットです。

溜まったチケットを使ってポイントが当たる抽選会に参加できます。

KENPOSチケットが貯まる活動(1日/最大13枚)

- ・KENPOSログイン ・歩数記録 ・昨日の歩数入力(※) ・体重記録
- ・睡眠記録・行動記録・運動記録
- ・健康クイズ回答 ・アプリ起動 ・血圧記録

- ・食事記録(朝/昼/晩)
- ※) 『昨日の歩数入力』に関しては、スマートフォンと連携している方が入力した場合のみチケットがもらえます。

★月間ログインボーナス:20枚スタンプ貯まるとチケット50枚付与

### ②KENPOSチケットの使い方

・チケット10枚で1回抽選ができます。結果に応じたポイント付与されます。

### ③KENPOSチケットの有効期限

・当年度に貯めたチケットは、翌々年度の3月31日まで有効です。 これを過ぎるとチケットは消滅します。

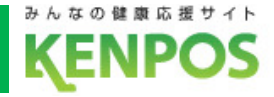

# KENPOSチケットを貯めるには

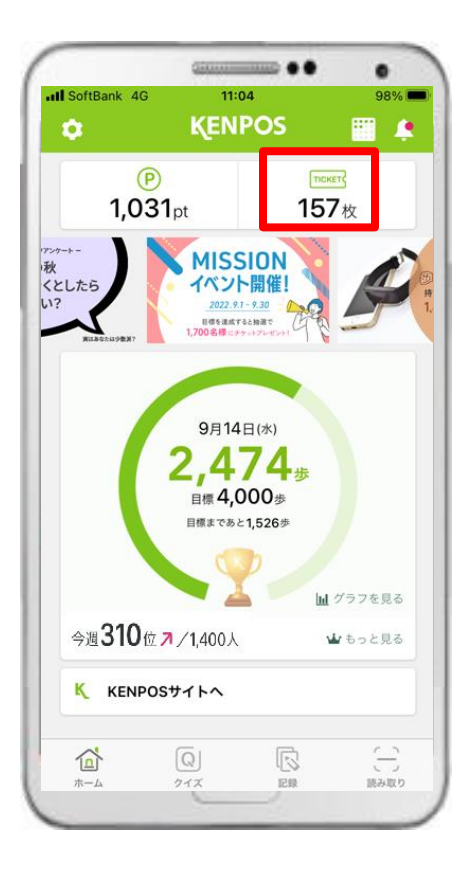

 TICKET」タブを タップします。

#### チケット通帳画面

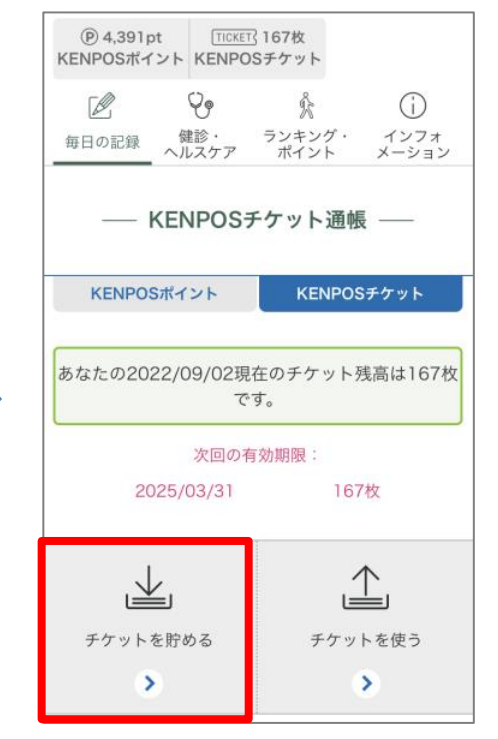

(2)「チケットを貯める」
 タブをタップします。

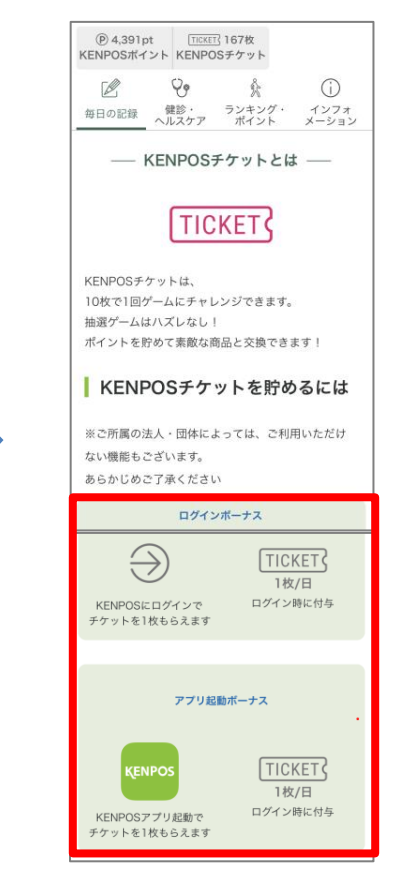

③ チケットが貯まる 活動を確認できます。

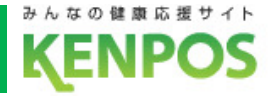

# KENPOSチケットを使うには

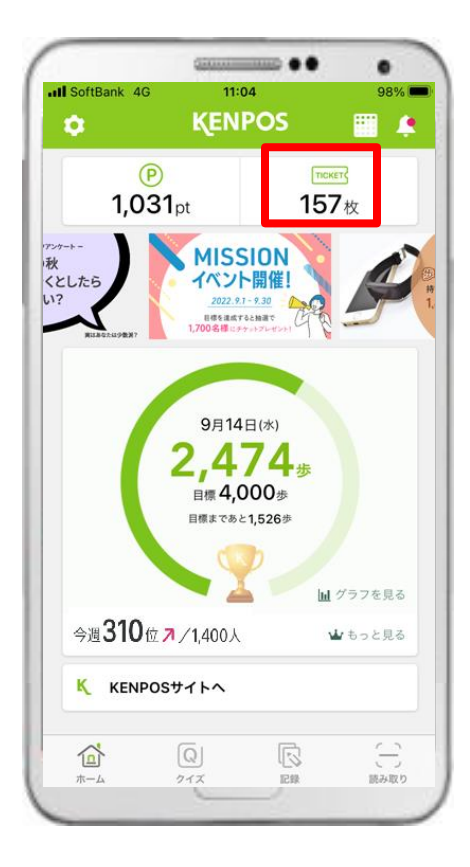

①「TICKET」タブを タップします。 チケット通帳画面

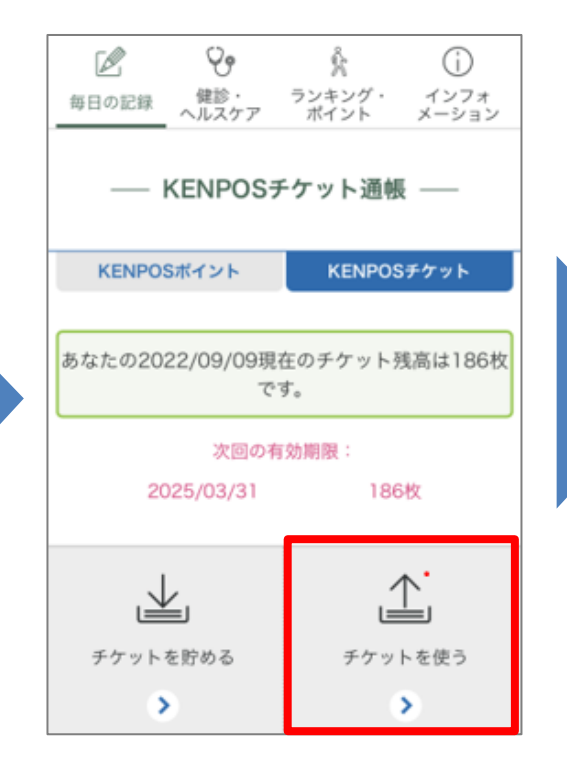

②「チケットを使う」 タブをタップします。

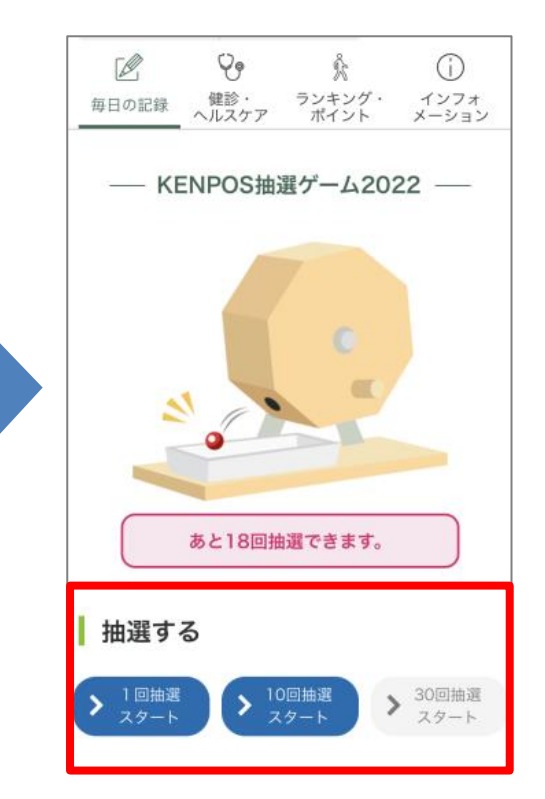

③ 保有チケット数に応じて 抽選でき、ポイント付与 されます。

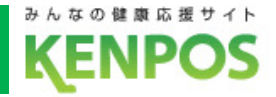

### ■ KENPOSポイントとは

健康への取り組みがポイントにかわる制度です。健康づくりでポイントが貯まります。

また、KENPOSチケットを使った抽選に参加する事でも貯まります。

### ①KENPOSポイントを貯める方法

- ・日々の健康活動の記録で貯めたKENPOSチケット10枚で1回、 抽選チャレンジできます。外れなく1ポイント以上獲得できます。
- ・初回登録をすることで300ポイントが獲得できます。(先着3,000名)
- ・毎日一定以上の歩数を記録することでポイントを獲得できます。 6,000~7,999歩:1pt 8,000歩以上:2pt

### ②KENPOSポイントの使い方

・獲得したポイントは、あかがねポイントへ交換することができます (2023年7月より交換可能予定)。

### ③KENPOSポイントの有効期限

・<u>当年度に獲得したポイント</u>は当年度の3月31日まで有効です。これを過ぎるとポイン トは消滅します(2023年3月24日~31日のポイントに限り2024年3月31日まで有効で す)。

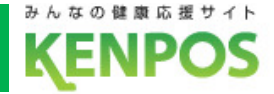

# KENPOSポイントを貯めるには

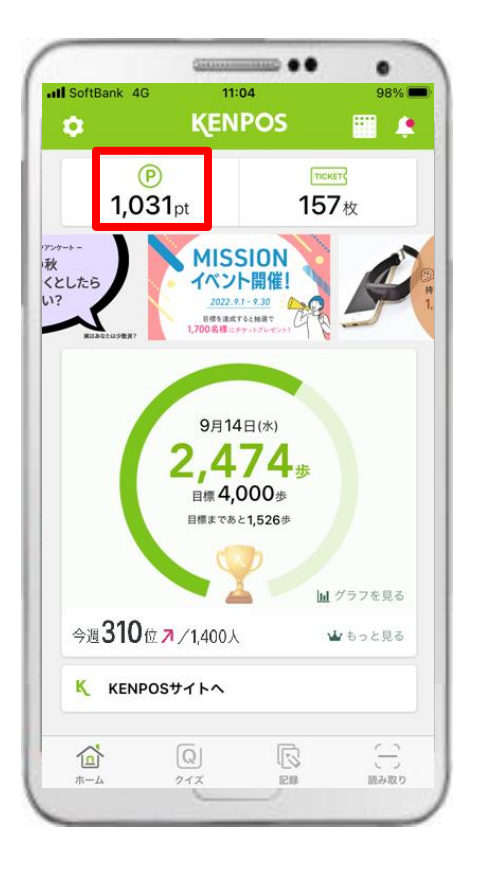

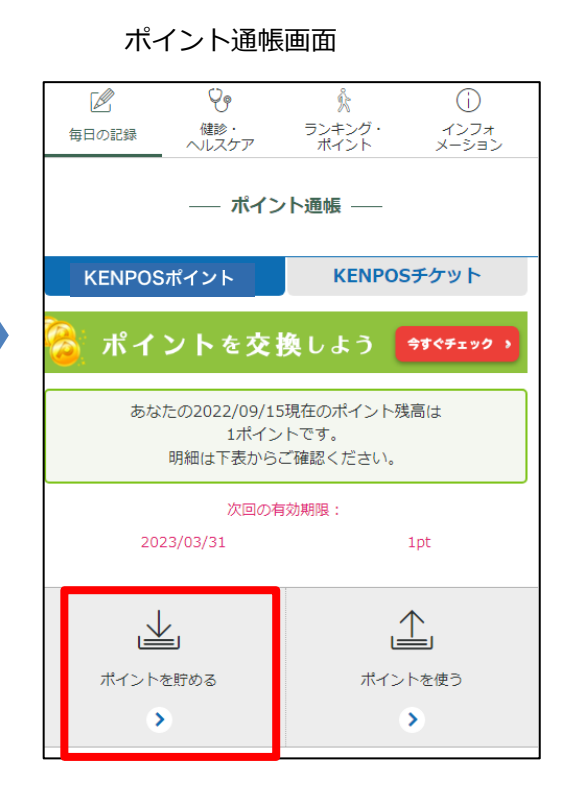

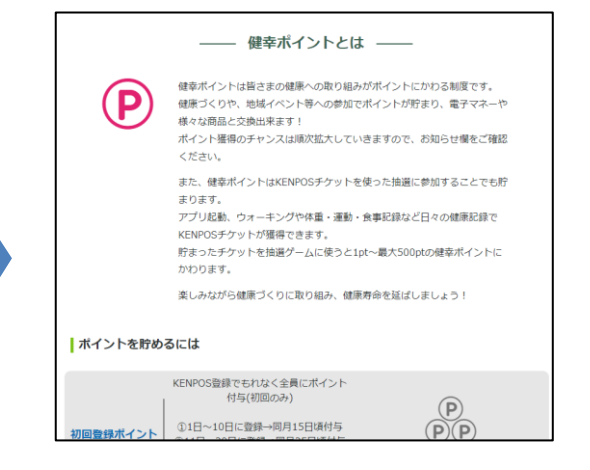

①「P」タブをタップします。

②「ポイントを貯めよう」 タブをタップします。 ③ ポイントが付与される 項目を閲覧できます。

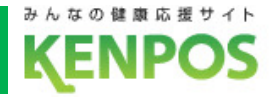

# KENPOSポイントを使うには

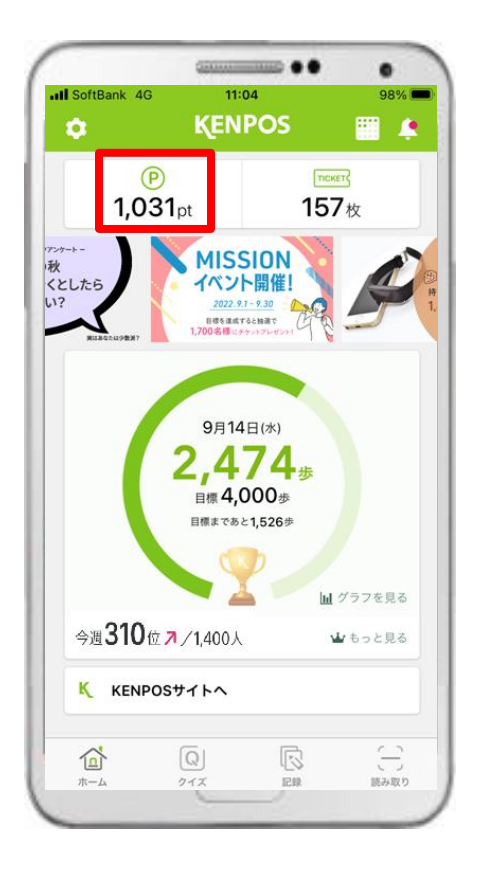

---- ポイント通帳 -----KENPOSポイント KENPOSチケット ポイントを交換しよう 今すぐチェック あなたの2023/03/07現在のポイント残高は 220ポイントです。 明細は下表からご確認ください。 次回の有効期限: 2023/03/31 100pt 2023/04/30 120pt ポイントを貯める ポイントを使う > >

ポイント诵帳画面

「P」タブをタップします。

②「ポイントを使う」タブを タップします。 ③ KENPOSポイントからあか がねポイント交換画面へ遷移し ます(2023年7月までは交換が できません)。